## Atrio. Revista de Historia del Arte

## **Guide to Uploading Articles to OJS**

Do you want to submit an article to our journal? With this simple guide, we will go over the most relevant steps. Before continuing, we will check that:

- The text complies with the <u>original submission guidelines</u>.
- It has been cited according to the Chicago Manual of Style.
- We have all the necessary documents for submission: text file, images, author data document, authorship and originality commitment, and a document for images, as well as other possibilities such as transcriptions or data analyses.
- References to the authorship of the articles have been removed from the text file, images, and document for images, including this information in a separate file (full name, affiliation, email, ORCID code). Click here to learn why this is important.

Once verified, we will follow these steps.

1. From the platform (<u>click here to access</u>), the first step will be to log in or create an account. Here, we can also retrieve our password in case we have lost it. If we already have an account, we just need to enter our username and password. To create an account, we will click "Not a user? Register on the site" and fill in the requested information (first name, last name, affiliated institution, email, username, and password), as shown in the following image

Once inside, we click on "Make a new submission." If this button does not appear, we should first click on "Submissions" in the sidebar and then "New submission.".

| Atrio. Revista de Historia del A      | Arte Tareas 0        |                 |             |
|---------------------------------------|----------------------|-----------------|-------------|
| Atrio<br>Results de l'Inters del Arte | Envíos               |                 |             |
| Envíos                                | Mi lista Archivos    |                 | •           |
|                                       | Mis envíos asignados | <b>Q</b> Buscar | Nuevo envío |
|                                       |                      |                 | 0 envíos    |
|                                       |                      |                 |             |

**2.** On the Home tab, we choose the section of our proposal (article or reviews). On this page, we must read and accept the five points of the journal's rules and guidelines, as well as indicate the language in which our text is written.

| . Inicio       | 2. Cargar el envío         | 3. Introducir los metadatos            | 4. Confirmación         | 5. Siguientes pasos |
|----------------|----------------------------|----------------------------------------|-------------------------|---------------------|
|                |                            |                                        |                         |                     |
| oma del        | envío                      |                                        |                         |                     |
| Español (Esp   | oaña)                      |                                        |                         |                     |
| ie aceptan env | víos en varios idiomas. El | ija el idioma principal del envío desd | e el menú desplegable d | le abajo. *         |
|                |                            |                                        |                         |                     |
| Sección        |                            |                                        |                         |                     |
|                |                            |                                        |                         |                     |
| Artículos      |                            |                                        |                         |                     |

- Para cualquier duda o dificultad con la plataforma, escríbenos a <u>atrio.revista@gmail.com</u>
- Vecesitas ayuda al subir tu texto? Pulsa aquí para consultar nuestro breve manual de utilización de OJS.

**3.** In the Upload Submission section, we upload the documents of our article or review by clicking on "Upload file.".

Once the file upload window opens, we will indicate whether we are uploading a revision of a file (if not, we will select "Select file (to preserve history)"). We will choose the type of component it is (article text, author data document, image document, authorship and originality commitment, multimedia, transcriptions, data analyses, research instruments, or other); we will click on "upload file" and search for the file we want to add on our computer. After finishing uploading an item, we will click "continue" in the metadata section and, in the next step, "submit another" to proceed in the same way.

We recommend uploading the documents one by one, as explained, and not dragging them all together to ensure they upload correctly. When we have finished, we will click "Complete.".

| Enviar un artículo                                                                                                    |                   |                        |
|----------------------------------------------------------------------------------------------------|-------------------|------------------------|
| 1. Inicio         2. Cargar el envío         3. Introducir los metadatos         4. Confirmación         5. Siguientes pasos |                   |                        |
|                                                                                                    |                   |                        |
| Archivos de envío                                                                                                    |                   | Q Buscar Subir archivo |
| ▼ 📓 12374-1 TEXTO ARTÍCULO.docx                                                                                              | junio 14,<br>2019 | Texto del artículo     |
| Editar Eliminar                                                                                                    |                   |                        |
| ► 📓 12375-1 FIGURA 1.jpg                                                                                                    | junio 14,<br>2019 | Imagen                 |
| I12376-1 DATOS PERSONALES DEL AUTOR.docx                                                                                     | junio 14,<br>2019 | Texto del artículo     |
| I2377-1 RELACIÓN DE FIGURAS.jpg                                                                                              | junio 14,<br>2019 | Texto del artículo     |

| Subir archivo de o                   | envío                                                             | ×             |
|--------------------------------------|-------------------------------------------------------------------|---------------|
| 1. Cargar envío                      | 2. Metadatos 3. Finalizar                                         |               |
| Si está subiendo                     | una revisión de un archivo existente, indique de qué archivo se t | rata.         |
| Seleccionar archivo                  | (para preservar el historial)                                     | •             |
| Componente del<br>Texto del artículo | artículo *                                                        | <b></b>       |
| Arrastre y suelte a                  | iquí el fichero para empezar a subirlo                            | Subir fichero |
| <u>Garantizar una revisi</u>         | <u>ón anónima</u>                                                 |               |
| Continuar Cane                       | celar                                                             |               |

**Attention!** Sometimes, with documents with similar names, the platform may warn us that we are uploading the same file a second time. If we receive this warning, we will check the option "Select file (to preserve history)".

| Subir archivo de o                                                                                 | envío                                                                                                    | ×                    |
|----------------------------------------------------------------------------------------------------|----------------------------------------------------------------------------------------------------|----------------------|
| 1. Cargar envío                                                                                    | 2. Metadatos 3. Finalizar                                                                                                    |                      |
| Se detectó una po                                                                                  | osible revisión o copia                                                                                                    |                      |
| El nombre del archivo<br>reemplazar el archivo<br>desplegable. Si el arc<br>preservar el historial | o subido se parece al nombre del archivo "image001.jpg" subido anteriormente. Si qui<br>o anterior con el que acaba de subir, seleccione el archivo que quiere reemplazar del n<br>chivo subido no debe reemplazar un archivo anterior, seleccione "Seleccionar archivo (<br>l)" del menú desplegable. | iere<br>nenú<br>para |
| Seleccionar archivo                                                                                | ) (para preservar el historial)                                                                                                    | •                    |
|                                                                                                    |                                                                                                    |                      |
|                                                                                                    |                                                                                                    |                      |
| Continuar Cano                                                                                     | celar                                                                                                    |                      |

**5**. In the next step, "Enter Metadata," we must include information that facilitates the management of our article, both in the language in which the text is written and in English (title, abstract, and keywords, the latter written one by one and separated by commas).

| 1. Inicio       | 2. Cargar       | el envío      | 3. Intro           | lucir los | metada | tos 4.   | Confirmación | 5. Siguier | ntes pasos | s |   |       |  |  |  |  |  |  |   |      |      |      |      |      |      |   |   |   |      |      |      |      |      |      |      |      |      |      |    |    |     |      |     |    |    |    |     |     |   |   |   |
|-----------------|-----------------|---------------|--------------------|-----------|--------|----------|--------------|------------|------------|---|---|-------|--|--|--|--|--|--|---|------|------|------|------|------|------|---|---|---|------|------|------|------|------|------|------|------|------|------|----|----|-----|------|-----|----|----|----|-----|-----|---|---|---|
| Prefijo         |                 |               |                    |           | Tít    | :ulo *   |              |            |            |   |   |       |  |  |  |  |  |  |   |      |      |      |      |      |      |   |   |   |      |      |      |      |      |      |      |      |      |      |    |    |     |      |     |    |    |    |     |     |   |   |   |
|                 |                 |               |                    | Q         |        |          |              |            |            |   |   |       |  |  |  |  |  |  |   |      |      |      |      |      |      |   |   |   |      |      |      |      |      |      |      |      |      |      |    |    |     |      |     |    |    |    |     | (   | Q |   |   |
| Si el título de | l libro comienz | a con "Un/a"  | o "El/La/Lo        | s/Las" (o |        |          |              |            |            |   |   |       |  |  |  |  |  |  |   |      |      |      |      |      |      |   |   |   |      |      |      |      |      |      |      |      |      |      |    |    |     |      |     |    |    |    |     |     |   |   |   |
| algo similar d  | que no debiera  | considerarse  | e en el orde       | n         |        |          |              |            |            |   |   |       |  |  |  |  |  |  |   |      |      |      |      |      |      |   |   |   |      |      |      |      |      |      |      |      |      |      |    |    |     |      |     |    |    |    |     |     |   |   |   |
| alfabético) si  | túa esta palabi | a en Prefijo. |                    |           |        |          |              |            |            |   |   |       |  |  |  |  |  |  |   |      |      |      |      |      |      |   |   |   |      |      |      |      |      |      |      |      |      |      |    |    |     |      |     |    |    |    |     |     |   |   |   |
|                 |                 |               |                    |           |        |          |              |            |            |   |   |       |  |  |  |  |  |  |   |      |      |      |      |      |      |   |   |   |      |      |      |      |      |      |      |      |      |      |    |    |     |      |     |    |    |    |     |     |   |   |   |
| Subtítulo       |                 |               |                    |           |        |          |              |            |            |   |   |       |  |  |  |  |  |  |   |      |      |      |      |      |      |   |   |   |      |      |      |      |      |      |      |      |      |      |    |    |     |      |     |    |    |    |     |     |   |   |   |
|                 |                 |               |                    |           |        |          |              |            |            |   |   |       |  |  |  |  |  |  |   |      |      |      |      |      |      |   |   |   |      |      |      |      |      |      |      |      |      |      |    |    |     |      |     |    |    |    |     |     | Q | ) |   |
|                 |                 |               |                    |           |        |          |              |            |            |   |   |       |  |  |  |  |  |  |   |      |      |      |      |      |      |   |   |   |      |      |      |      |      |      |      |      |      |      |    |    |     |      |     |    |    |    |     |     |   |   |   |
| Resumen         |                 |               |                    |           |        |          |              |            |            |   |   |       |  |  |  |  |  |  |   |      |      |      |      |      |      |   |   |   |      |      |      |      |      |      |      |      |      |      |    |    |     |      |     |    |    |    |     |     |   |   |   |
| 00              | BI⊻             | E E ×         | e x <sub>e</sub> d | e %       | 5 55   | 🔛 Upload | d 🛨          |            |            |   |   |       |  |  |  |  |  |  |   |      |      |      |      |      |      |   |   |   |      |      |      |      |      |      |      |      |      |      |    |    |     |      |     |    |    |    |     | (   | Q | ) |   |
|                 |                 |               |                    |           |        |          |              |            |            |   |   |       |  |  |  |  |  |  |   |      |      |      |      |      |      |   |   |   |      |      |      |      |      |      |      |      |      |      |    |    |     |      |     |    |    |    |     |     |   |   | 1 |
|                 |                 |               |                    |           |        |          |              |            |            |   |   |       |  |  |  |  |  |  |   |      |      |      |      |      |      |   |   |   |      |      |      |      |      |      |      |      |      |      |    |    |     |      |     |    |    |    |     |     |   |   |   |
|                 |                 |               |                    |           |        |          |              |            |            |   |   |       |  |  |  |  |  |  |   |      |      |      |      |      |      |   |   |   |      |      |      |      |      |      |      |      |      |      |    |    |     |      |     |    |    |    |     |     |   |   |   |
|                 |                 |               |                    |           |        |          |              |            |            |   |   |       |  |  |  |  |  |  |   |      |      |      |      |      |      |   |   |   |      |      |      |      |      |      |      |      |      |      |    |    |     |      |     |    |    |    |     |     |   |   |   |
|                 |                 |               |                    |           |        |          |              |            |            |   |   |       |  |  |  |  |  |  |   |      |      |      |      |      |      |   |   |   |      |      |      |      |      |      |      |      |      |      |    |    |     |      |     |    |    |    |     |     |   |   |   |
|                 |                 |               |                    |           |        |          |              |            |            |   |   |       |  |  |  |  |  |  |   |      |      |      |      |      |      |   |   |   |      |      |      |      |      |      |      |      |      |      |    |    |     |      |     |    |    |    |     |     |   |   |   |
|                 |                 |               |                    |           |        |          |              |            |            |   |   |       |  |  |  |  |  |  |   |      |      |      |      |      |      |   |   |   |      |      |      |      |      |      |      |      |      |      |    |    |     |      |     |    |    |    |     |     |   |   |   |
|                 |                 |               |                    |           |        |          |              |            |            |   | - | <br>- |  |  |  |  |  |  | - | <br> | <br> | <br> | <br> | <br> | <br> | - | - | - | <br> | <br> | <br> | <br> | <br> | <br> | <br> | <br> | <br> | <br> | _  | -  | -   | -    | -   | -  | -  | -  | -   | -   |   |   | 1 |
| Autoría         | v colaborad     | oreslas       |                    |           |        |          |              |            |            |   |   |       |  |  |  |  |  |  |   |      |      |      |      |      |      |   |   |   |      |      |      |      |      |      |      |      |      |      |    | ~  |     |      |     |    |    |    |     |     |   |   |   |
| Autoria         | y colaborau     | orestas       |                    |           |        |          |              |            |            |   |   |       |  |  |  |  |  |  |   |      |      |      |      |      |      |   |   |   |      |      |      |      |      |      |      |      |      |      | An | na | adi | Ir ( | col | ab | or | ad | 101 | r/a | a |   |   |

In this same step, we need to edit our user data (to add our affiliation or ORCID). To do this, we will click on the arrow next to our name and select "Edit." Likewise, we can add collaborators if the article is co-authored.

| Autoría y colaboradores/as |                    |         |                    | Añadir colaborador/a    |
|----------------------------|--------------------|---------|--------------------|-------------------------|
| Nombre                     | Correo electrónico | Rol     | Contacto principal | En listas de navegación |
| 🔻 Rafael Molina Martín     | rmolmar@alu.upo.es | Autor/a |                    | <b></b> <i>∎</i>        |
| Editar Eliminar            |                    |         |                    |                         |
|                            |                    |         |                    |                         |

To add another collaborator, after clicking "Add collaborator," we must include the full name, email, country, affiliation, and ORCID of the new participant. In the first two fields, we will enter the first and last name separately, while in the third we will enter them together. Additionally, apart from choosing their role (author or translator), we will check the option "Primary contact for editorial correspondence." If we want them to be registered in the Atrio database, we will also click "Include this collaborator in lists." Finally, we will click "Save.".

| Anadir colaborador/a                |                             |                     | <u> </u> |
|-------------------------------------|-----------------------------|---------------------|----------|
| Nombre                              |                             |                     |          |
| Nombre                              | 0                           | Autor               | 0        |
| ##user.givenName## <b>*</b>         |                             | ##user.familyName## |          |
| ##user.preferredPublicNar           | ne.description##            |                     |          |
| Nombre Autor                        |                             | 0                   |          |
| ##user.preferredPublicNam           | 2##                         |                     |          |
| Contacto<br>atrio.revista@gmail.com |                             |                     |          |
| atrio.revista@gmail.com             |                             |                     |          |
|                                     |                             |                     |          |
| País                                |                             |                     |          |
| España                              | •                           |                     |          |
| País *                              |                             |                     |          |
| Detalles del usuario/a              |                             |                     |          |
|                                     | https://orcid.org/XXXX-XXXX | •                   |          |
| URL                                 | Identificador ORCID         | 1                   |          |
| Universidad Pablo de Olav           | ide, Sevilla, España        | Q                   | 1        |
| Afiliación                          |                             |                     |          |

**6.** Finally, in "Confirmation," we will complete the submission. If we want to review any of the previous phases, we can do so by clicking on the corresponding tab in the top bar and returning to this last step when we are sure everything is correct.

| Enviar un a<br>1. Inicio       | rtículo<br>2. Cargar el envío              | 3. Introducir los metadatos        | 4. Confirmación         | 5. Siguientes pasos                                                                              |
|--------------------------------|--------------------------------------------|------------------------------------|-------------------------|--------------------------------------------------------------------------------------------------|
| Se ha subido :<br>Finalizar en | su envío y ya está listo p<br>vío Cancelar | ara ser enviado. Puede volver atrá | s para revisar y ajusta | r la información que desee antes de continuar. Cuando esté listo haga clic en "Finalizar envío". |

With this, our proposal will have been successfully received. If at any time we want to see the status of our submission, we can do so by accessing the platform with our login details.

## Envío completo

Gracias por su interés por publicar con Atrio. Revista de Historia del Arte.

## ¿Y ahora qué?

La revista ha sido notificada acerca de su envío y a usted se le enviará un correo electrónico de confirmación para sus registros. Cuando el editor haya revisado el envío contactará con usted.

Por ahora, usted puede:

- Revisar este envío
- Crear un nuevo envío
- Volver al escritorio

In later phases, if the article is accepted, it is likely that a revision will be required. To facilitate the work, any modifications to the document will be made by activating the Track Changes mode in our text editor. In newer versions of Microsoft Word, it can be activated from the toolbar in the Review tab.

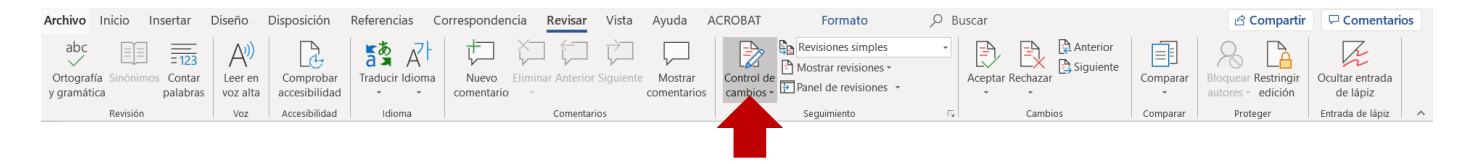

If, for any reason, we are unable to activate it, we will ensure that all changes are easily identifiable (for example, by marking them in color) to facilitate the editorial process.

Additionally, at any time, we can also access the platform to read a discussion with the editors or create a new one to notify them of any issues we consider important regarding our submission. To do this, we will log in to the platform, which will automatically redirect us to our personal area, where we can see active submissions and tasks.

| Envíos                                                                                                  |                 |            |       |
|----------------------------------------------------------------------------------------------------|-----------------|------------|-------|
| Mi lista Archivos                                                                                       |                 |            |       |
| Mis envíos asignados                                                                                    | <b>Q</b> Buscar | Nuevo en   | ۱VÍO  |
| <ul> <li>4723 Nombre del Autor</li> <li>Título del artículo</li> <li>Revisiones solicitadas.</li> </ul> |                 | O Revisión | ~     |
|                                                                                                    |                 | 1 de 1 en  | ivíos |

In this space, we will click on the submission we want to read or start a discussion about (any message that arrives through this medium will be notified to us via email), and we will go to "Review Discussions" at the bottom of the next page.

| Revisa las discusiones    |    |                  | Añadir     | discusión |
|---------------------------|----|------------------|------------|-----------|
| Nombre                    | De | Última respuesta | Respuestas | Cerrado   |
| <u>Acepto los cambios</u> |    |                  | 0          |           |

To read an existing conversation, we will click on the title of the discussion. If we want to respond, we will click on "Add message" within the window that opens. We write our response and click "Accept" to complete the process.

| Acepto los cambios                                                                             | ×             |
|------------------------------------------------------------------------------------------------|---------------|
| Participantes <u>Editar</u><br>Atrio. Revista de Historia del Arte (atrio)<br>Nombre y Usuario |               |
| <b>Mensajes</b>                                                                                | De            |
| Todos los cambios quedan aceptados.                                                            |               |
|                                                                                                | Añade mensaje |

To create a new discussion, in case we want to make any clarifications regarding our submission, we will check "Add discussion," and in the window that opens, we will choose the participants we want to include in the conversation, enter a title (subject), and write the message—we can also attach documents by clicking on "upload file." To send the message, we click "Accept".

| Añadir  | discu  | siór   | I       |       |        |            |       |               |            |  |          |           | ×    |
|---------|--------|--------|---------|-------|--------|------------|-------|---------------|------------|--|----------|-----------|------|
| Partic  | ipan   | tes    |         |       |        |            |       |               |            |  |          |           |      |
|         | No     | mbre   | e del A | Autor |        |            |       |               |            |  |          |           |      |
|         | Atr    | io. Re | evista  | de H  | istori | a del      | Arte, | Editor/a de l | a revista  |  |          |           |      |
| Materia | •      |        |         |       |        |            |       |               |            |  |          |           |      |
| Mensaj  | e *    |        |         |       |        |            |       |               |            |  |          |           |      |
| 96      | В      | I      | U       | P     | ÿ?     | $^{\circ}$ | 23    | 🛋 Upload      | <u>.+.</u> |  |          |           |      |
| Archiv  | vo ad  | junt   | tos     |       |        |            |       |               |            |  | Q Buscar | iubir arc | hivo |
|         |        |        |         |       |        |            |       | No hay        | archivos   |  |          |           |      |
| * Camj  | oos ob | ligato | orios   |       |        |            |       |               |            |  |          |           |      |
|         |        |        |         |       |        |            |       |               |            |  |          |           |      |

With all this, we have reached the end of the guide, where we have learned how to correctly upload our article to the journal's platform, read active discussions, and initiate a new one. If you have any questions, contact us at atrio@upo.es

The editorial team of Atrio. Revista de Historia del Arte